# Felhasználói kézikönyv

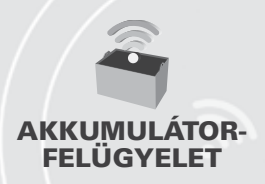

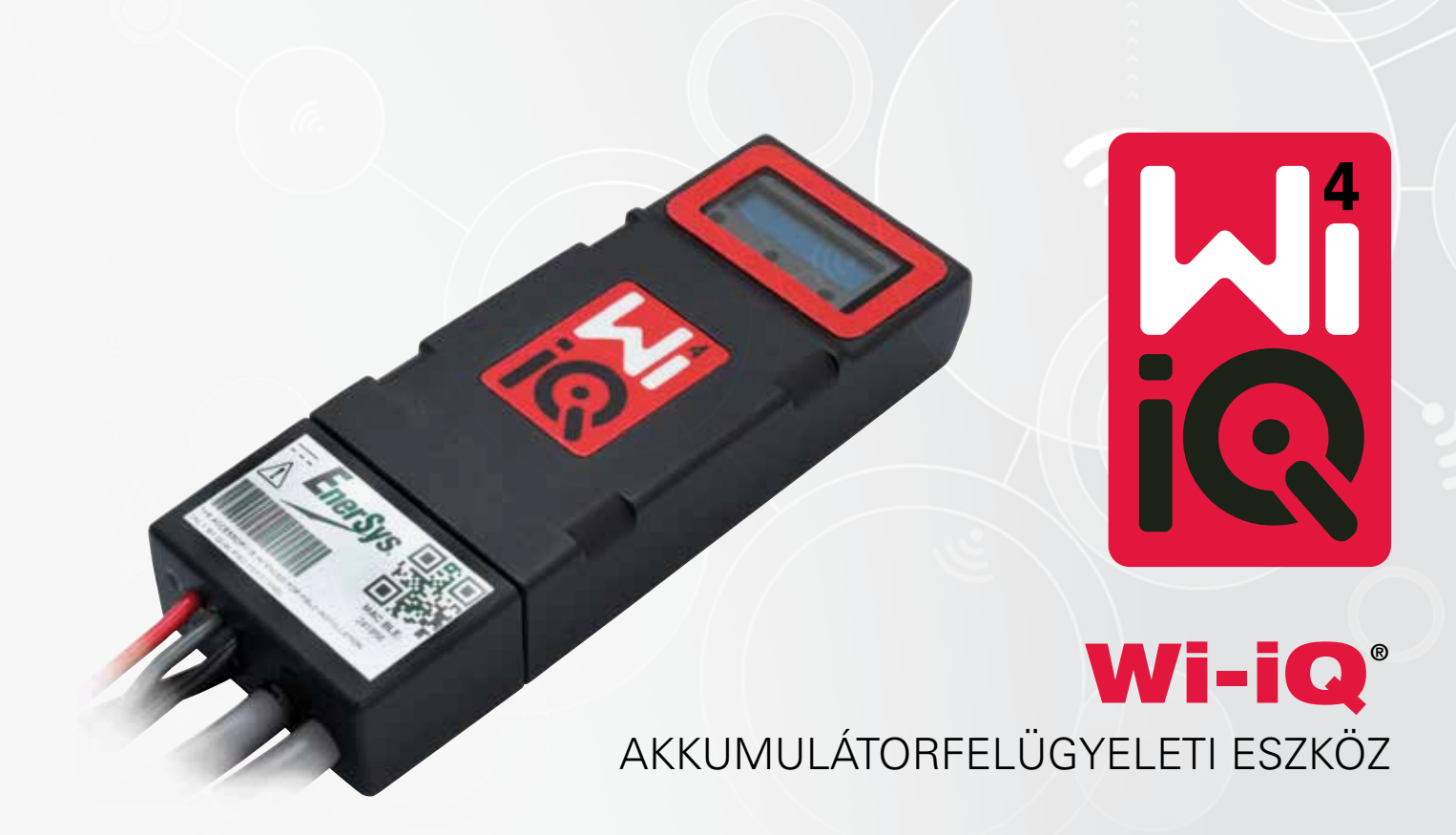

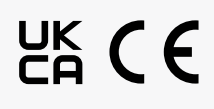

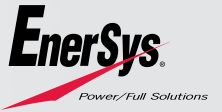

www.enersys.com

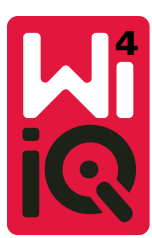

## WI-IQ<sup>®</sup>4 AKKUMULÁTORFELÜGYELETI ESZKÖZ FELHASZNÁLÓI KÉZIKÖNYV

## TARTALOMJEGYZÉK

| 1. | Jellemzők                | 3 |
|----|--------------------------|---|
| 2. | Műszaki adatok           | 3 |
| 3. | Méretek                  | 5 |
| 4. | Telepítés                | 5 |
| 5. | Kommunikáció             | 6 |
| 6. | Szerviz és hibaelhárítás | 9 |

## 1. JELLEMZŐK

A Wi-iQ<sup>2</sup>4 akkumulátorfelügyeleti eszköz az akkumulátorérzékelő technológia negyedik generációja, amely olyan növekményes funkciókat kínál, mint a Bluetooth és a CAN-busz csatlakoztathatóság, ezzel javítva a kommunikációt és az integrációt más eszközökkel és külső berendezésekkel. Az új kompakt kialakítás további jellemzői közé tartozik a három LED-állapotjelző, az új LCD-kijelző, amelyen az akkumulátorral kapcsolatos fontos információk jelennek meg, valamint a hangriasztás.

- Programozható
- A Wi-iQ4 készülék 24 V és 80 V közötti akkumulátorokra szerelhető
- Kicsi és keskeny kialakítás
- IP65 védettség
- Elérhető töltésfelvevő savas ólom és NexSys<sup>®</sup>TPPL vegyi összetételű akkumulátorokhoz
- Egy- vagy kétkábeles áramérzékelők
- LCD-kijelző és alacsony feszültségre figyelmeztető hangjelzés
- Több mint 8000 esemény tárolására alkalmas memória
- Több kommunikációs csatorna
  - Zigbee" vezeték nélküli Wi-iQ Report számítógépes szoftver és töltő
  - Bluetooth az E Connect<sup>™</sup> mobilalkalmazáshoz és a Truck IQ<sup>™</sup> intelligens akkumulátor-műszerfalhoz
- Az újonnan tervezett E Connect mobilalkalmazás lehetővé teszi az akkumulátorflotta gyors és egyszerű ellenőrzését és az adatmegosztást
- Csatlakozás külső Truck iQ eszközünkhöz, amely valós idejű adatokat jelenít meg a kezelőnek az akkumulátor állapotáról, a riasztásokról és a hátralévő üzemidőről
- Az opcionális CAN-busz modul töltöttségi állapotot (SOC) és egyéb adatokat biztosít bármely CAN-hálózatnak (pl. targoncák, automata járművek (AGV))
- Kompatibilis a Xinx™ raktárkezelés-hatékonysági rendszerrel az adatgyűjtés és a jelentéskészítés egyszerűsítése érdekében
- A vezeték nélküli kommunikáció az EneSys<sup>®</sup> moduláris töltővel jobb eszközfelügyeletet tesz lehetővé
- Állítható töltöttségiállapot-figyelmeztetés és hangjelzés
- Nincs szükség külön kisfeszültségű riasztóberendezésre (LVA)

MEGJEGYZÉS: A Wi-iQ4 készüléket kizárólag akkumulátorra való felszerelésre tervezték, és nem fog megfelelően működni, ha a teherautó oldalán az akkumulátorcsatlakozóra van felszerelve teljesítményvizsgálat céljából.

| 2. MŰSZAKI ADATOK                                               |                                                    |  |  |  |  |  |
|-----------------------------------------------------------------|----------------------------------------------------|--|--|--|--|--|
| Flem                                                            | l eírás                                            |  |  |  |  |  |
| Névleges                                                        |                                                    |  |  |  |  |  |
| akkumulátorfeszültség                                           | 24 VDC - 80 VDC                                    |  |  |  |  |  |
| Üzemi feszültség                                                | 15 V – 120 V                                       |  |  |  |  |  |
| Üzemi hőmérséklet                                               | -20 °C (4 °F) – 60 °C (140 °F)                     |  |  |  |  |  |
|                                                                 | Lehetővé teszi az energiaátviteli adatgyűjtést egy |  |  |  |  |  |
| Kétirányú árammérés                                             | Hall-effektusú érzékelő segítségével, amely akár   |  |  |  |  |  |
|                                                                 | +/- 1000 A értéket is képes mérni.                 |  |  |  |  |  |
|                                                                 | 1 A telbontás                                      |  |  |  |  |  |
| Feszültségmérés                                                 | A teijes akkumulatorfeszultség és az akkumulátor-  |  |  |  |  |  |
| <b>F</b> ** <b>i t</b> - <b>f f f f f f f f f f f f f f f f</b> | feszultség felének folyamatos ellenőrzése          |  |  |  |  |  |
| Feszultseg pontossaga                                           | U, I V<br>Küleő termiezter                         |  |  |  |  |  |
| Magasságbatár                                                   | < 2000  m (< 6.561  ft)                            |  |  |  |  |  |
| Elektrolitszint-érzékelés                                       | Elektrolitszenzorral                               |  |  |  |  |  |
| Vezeték nélküli csatlakozás                                     | Zigbee (SMAC-2.4 Ghz), Bluetooth BLF               |  |  |  |  |  |
| Valós ideiű óra                                                 | Időmérés és adatbélvegzés                          |  |  |  |  |  |
|                                                                 | Adatok feltöltése számítógépre hardverkulcson      |  |  |  |  |  |
| Adattárolás                                                     | keresztül, felhőszerverre az E Connect             |  |  |  |  |  |
|                                                                 | mobilalkalmazáson keresztül                        |  |  |  |  |  |
| Adatgyűjtés                                                     | Akár 8000 eseménynapló-bejegyzés                   |  |  |  |  |  |
| Vezeték nélküli tartomány                                       | Max. 10 m (32ft) (Zigbee); max. 5 m (16 ft) (BLE)  |  |  |  |  |  |
| CAN-kommunikáció                                                | 2 különböző CAN-protokoll: CANOpen vagy J1939      |  |  |  |  |  |
| Energiafogyasztás                                               | 1 Watt                                             |  |  |  |  |  |
| Védőfunkciók                                                    | Túlfeszültség                                      |  |  |  |  |  |
|                                                                 | Fordított polaritás elleni védelem                 |  |  |  |  |  |
|                                                                 | VIZ- es savallo                                    |  |  |  |  |  |
|                                                                 |                                                    |  |  |  |  |  |
| Bontas                                                          | vedelem 3-as szennyezettsegi színt (poros          |  |  |  |  |  |
|                                                                 | KORNYEZET) ESETEN                                  |  |  |  |  |  |
| Fizikai máratak                                                 | 1005-05 DOTITAS                                    |  |  |  |  |  |
| Fizikai IIIeletek                                               | Flektromos berendezésekre vonatkozó                |  |  |  |  |  |
|                                                                 | (hiztonsági) szabályozások 2016                    |  |  |  |  |  |
|                                                                 | (SI 2016/1101)                                     |  |  |  |  |  |
|                                                                 | 2014/25/ELL irányely:                              |  |  |  |  |  |
|                                                                 | Riztonság                                          |  |  |  |  |  |
|                                                                 | DIZIUIISAY<br>DS EN 61010 1: 2010 / A1 : 2010      |  |  |  |  |  |
|                                                                 | D3 EIN 01010-1: 2010 / A1 : 2019                   |  |  |  |  |  |
|                                                                 | EIVIC-rendeletek 2016 (S.I.2016/1091)              |  |  |  |  |  |
|                                                                 | 2014/30/EU iranyelv :                              |  |  |  |  |  |
| Meafelelőséa                                                    | Elektromágneses osszetérhetőség                    |  |  |  |  |  |
|                                                                 | BS EN 12895 : 2015 / A1 : 2019                     |  |  |  |  |  |
|                                                                 | 2011/65/EU irányelv:                               |  |  |  |  |  |
|                                                                 | RoHS                                               |  |  |  |  |  |
|                                                                 | A rádióberendezésekre vonatkozó szabályozások      |  |  |  |  |  |
|                                                                 | 2017 (S.I.2017/1206)                               |  |  |  |  |  |
|                                                                 | 2014/53/EU                                         |  |  |  |  |  |
|                                                                 | ETSI EN 301 489-1 V2.2.3 (2019) irányelv           |  |  |  |  |  |
|                                                                 | ETSI EN 301 489-17 V3.2.2 (2019)                   |  |  |  |  |  |

ETSI EN 300 328 V2.2.2 (2019)

AZ ESZKÖZ MEGFELEL AZ FCC SZABÁLYZAT 15. RÉSZÉNEK. A MŰKÖDÉSHEZ A KÖVETKEZŐ KÉT FELTÉTELNEK KELL TELJESÜLNIE:

(1) AZ ESZKÖZ NEM OKOZHAT KÁROS INTERFERENCIÁT

(2) AZ ESZKÖZNEK FOGADNIA KELL BÁRMILYEN INTERFERENCIÁT, IDEÉRTVE A NEM KÍVÁNATOS MŰKÖDÉST OKOZÓ INTERFERENCIÁT IS.

AZ FCC ELŐÍRÁSOKNAK MEGFELELŐEN AZ ENERSYS ÁLTAL KIFEJEZETTEN NEM JÓVÁHAGYOTT VÁLTOZTATÁSOK VAGY MÓDOSÍTÁSOK ÉRVÉNYTELENÍTHETIK A FELHASZNÁLÓ JOGOSULTSÁGÁT A TERMÉK ÜZEMELTETÉSÉRE.

Műszaki támogatás: Helyi kapcsolattartóját megkeresheti itt: www.enersys.com.

#### 2.1. Komponensek

1. ábra: Wi-iQ4 készülék töltésfelvevő akkumulátorokhoz elektrolitszondával

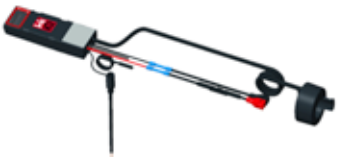

## 2. MŰSZAKI LEÍRÁS (FOLYT.)

#### 2.2. A Wi-iQ<sup>®</sup>4 akkumulátorfelügyeleti eszköz

2.2.1. A Wi-iQ<sup>®</sup>4 akkumulátorfelügyeleti eszköz a következőkből áll:

Főegység (feszültségmérés, kijelző, LED, hangjelzés és kommunikációs funkciók)
1 vagy 2 áramérzékelő

- CAN-kapcsolat (használata opcionális)
- Piros/fekete kábelek a Wi-iQ4 eszköz tápellátásához
- Kiegyensúlyozó/szürke vezeték középfeszültségű akkumulátorhoz (biztosítékkal)
- Hőszonda
- Elektrolitszint-szonda töltésfelvevő akkumulátorkivitelnél
- 3 bilincscsatlakozó + 3 kábelkötöző
- Szerelőelemek

 ábra: Wi-iQ4 eszköz vékony lemezes tiszta ólomakkumulátorhoz (TPPL) vagy szelepszabályozott savas ólomakkumulátorhoz (VRLA) CAN csatlakozóval; elektrolitszonda nélkül

#### 2.3. A Wi-iQ4 eszköz alkatrészszámai

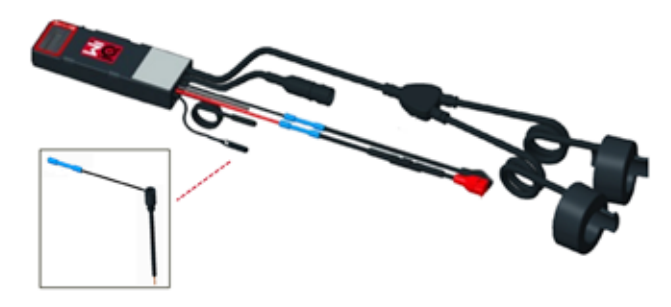

2.3.1. Négy alkatrészszám áll rendelkezésre.

#### 1. táblázat: Alkatrészszámok

| Alkatrészszám Referencia-<br>alkatrészszám |              | Leírás                                                                                                    | Akkumulátor-<br>típus |  |
|--------------------------------------------|--------------|----------------------------------------------------------------------------------------------------|-----------------------|--|
| WIIQ4                                      | 6LA20743-E0E | Wi-iQ4 figyelő Alap<br>töltésfelvevő egyérzékelős                                                                    | Töltésfelvevő         |  |
| WIIQ4DUAL                                  | 6LA20743-E3E | Wi-iQ4 figyelő Alap<br>VRLA egyérzékelős                                                                             | Zselés, TPPL          |  |
| WIIQ4F                                     | 6LA20743-E1E | Wi-iQ4 figyelő Prémium<br>CAN egyérzékelős                                                                           | Mindegyik<br>CAN-nel  |  |
| WIIQ4DUALF                                 | 6LA20743-E2E | Wi-iQ4 figyelő Prémium<br>CAN kettős érzékelő                                                                        | Mndegyik<br>CAN-nel   |  |
| 6LA20761                                   | 6LA20761     | Elektrolitérzékelő (csak<br>cserealkatrész) WIIQ4 és<br>WIIQ4DUAL rendelési szám<br>esetén ne használja ezt a számot | Töltésfelvevő         |  |

#### 2.4. A Wi-iQ4 eszköz kijelzője és LED-jei

2.4.1. A Wi-iQ4 készüléken egy LCD-kijelző és három LED jelez állapotot. A kijelző 15 perc inaktivitás után kikapcsol (alvó üzemmód). A Wi-iQ4 kijelzője enyhe érintésre a újra bekapcsol.

#### 3. ábra: Kijelző és LED-ek

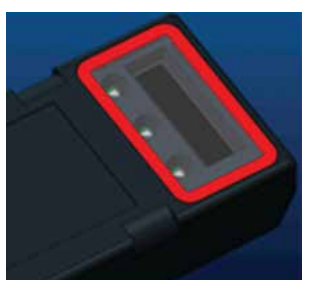

#### 2.4.2. Megjelenített paraméterek.

#### 2. táblázat: Paraméterek

| Leírás                      | Érték                                          | Megjegyzés                                              |  |  |  |  |
|-----------------------------|------------------------------------------------|---------------------------------------------------------|--|--|--|--|
| Töltöttségi<br>állapot      | 0–100%                                         | Az akkumulátor töltöttségi állapota                     |  |  |  |  |
| Telepfeszültség             | Példa: 27,2 V                                  | Akkumulátor összesített<br>feszültsége (V)              |  |  |  |  |
| Hőmérséklet                 | Példa: 18 °C (64 °F)                           | Akkumulátor hőmérséklete                                |  |  |  |  |
| Áramerősség                 | Példa: 10,4 A                                  | Áramerősségi érték A-ben<br>(+ töltés,- kisütés)        |  |  |  |  |
| Bluetooth<br>csatlakoztatva |                                                | Amikor az okostelefon csatlakozik<br>a Wi-iQ4 eszközhöz |  |  |  |  |
|                             | Szint                                          | Kék LED világít                                         |  |  |  |  |
|                             | Hőmérséklet                                    | Piros LED villog vagy világít                           |  |  |  |  |
|                             | Alacsony töltöttségi<br>állapot figyelmeztetés | Hangjelzés BE                                           |  |  |  |  |
| Figyelmeztetés              | Alacsony töltöttségi<br>állapot riasztás       |                                                         |  |  |  |  |
|                             | Egyensúlyhiány                                 | Kék LED villog                                          |  |  |  |  |
|                             | Nincs áramérzékelő                             | ÁRAM/ÉRZÉKELŐ<br>NINCS/JEL                              |  |  |  |  |
|                             | Nincs<br>hőmérsékletérzékelő                   | HŐMÉRSÉKLET/ÉRZÉKELŐ<br>NINCS/JEL                       |  |  |  |  |

## 2.4.3. A LED-ek színei és funkciói

#### 3. táblázat: Színek és funkciók

| LED     | Szín         | Ha világít                      | Ha gyorsan villog<br>(0,5 s BE / 0,5 s KI) |
|---------|--------------|---------------------------------|--------------------------------------------|
| Bal     | Piros        | Magas hőmérséklet               | Figyelmeztetés –<br>hőmérséklet            |
| Középső | Narancssárga | Riasztás – kisütési<br>mélység  | Figyelmeztetés –<br>kisütési mélység       |
| Jobb    | Kék          | Alacsony szint                  | Egyensúlyhiány                             |
|         | Összes       | Gyors villogás 5<br>(normál műl | másodpercenként<br>ködés esetén)           |

MEGJEGYZÉS: Amikor a Wi-iQ4 eszközt először csatlakoztatják az akkumulátorfeszültséghez, az összes LED villog, és a kijelzőn megjelenik a firmware verziószáma (inicializálási sorozat). A megjelenített töltöttségi állapot a gyártó által újratöltött érték. A kezdéshez állítsa be az eszközt, és állítsa vissza az értéket (lásd a kézikönyv konfigurációval kapcsolatos részét).

#### 2.5. Hangjelzés

2.5.1. A főegység belsejében egy hangjelző található. A hangjelzés akkor szólal meg, ha az akkumulátor töltöttségi állapota alacsony, és az akkumulátort fel kell tölteni. 5. referenciatáblázat

#### 4. táblázat: Figyelmeztetési és riasztási időköz

|           | Normál töltött-<br>ségi állapot | Figyelmeztetés –<br>töltöttségi állapot | Riasztás – töltöttségi állapot  |
|-----------|---------------------------------|-----------------------------------------|---------------------------------|
| Hangjelző | KI                              | 2 csipogás<br>20 másodpercenként        | 1 csipogás<br>5 másodpercenként |

5. táblázat: A hangjelzés alapértelmezett értéke akkumulátortípusonként

| Figyelmeztetés –<br>töltöttségi állapot | Riasztás – töltöttségi<br>állapot                            |  |  |  |
|-----------------------------------------|--------------------------------------------------------------|--|--|--|
| 30%                                     | 20%                                                          |  |  |  |
| 50%                                     | 40%                                                          |  |  |  |
| 30%                                     | 20%                                                          |  |  |  |
|                                         | Figyelmeztetés –<br>töltöttségi állapot<br>30%<br>50%<br>30% |  |  |  |

\*Állítható

#### 2.6. A Wi-iQ4 eszköz áramérzékelője/i

2.6.1. Az áramérzékelő egy szilárd maggal rendelkező Hall-effektusú eszköz.

## 6. táblázat: Áramérzékelő műszaki adatai

| Egyenáramú kábel AWG keresztmetszete* |                   | Belső átmérő | Teherautó-<br>osztályozási ajánlás | Max. egyenáram |  |
|---------------------------------------|-------------------|--------------|------------------------------------|----------------|--|
| Legfeljebb<br>120 mm²                 | Legfeljebb<br>4/0 | 20,1 mm      | 1., 2. és 3. osztály               | 1000 A         |  |

MEGJEGYZÉS: Az egyenáramú kábel keresztmetszete nem veszi figyelembe a csatlakozósaru vagy az érintkező méreteit. Lehetséges, hogy a csatlakozósarukat vagy az érintkezőket kábel áramérzékelőbe történő behelyezése után kell összeszerelni. Legtöbbször a 4/0 kábelek esetében.

## 2. MŰSZAKI LÍRÁS (FOLYT.)

### 2.7. Wi-iQ®4 eszköz CAN opció

- 2.7.1. Ha van, a Wi-iQ°4 eszköz CAN protokollon keresztül kommunikál.
- **2.7.2.** A Wi-iQ4 eszköz főegysége műanyag védősapkával van ellátva, amelyet el kell távolítani a CAN opció használatához.
  - **2.7.2.1.** A csatlakozóhüvely lábkiosztását az alábbiakban ismertetjük.

## 4. ábra: Csatlakozóhüvely

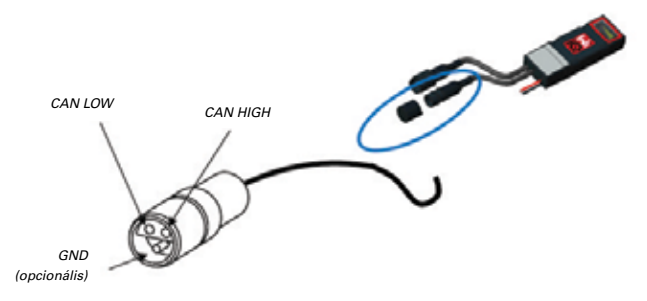

 A csatlakozódugó NEM tartozék (ITT-CANON SURE-SEAL IP68 3-csatlakozós aljzat két tűvel és egy foglalattal 0,75–1,5 mm-es<sup>2</sup> vezetékhez).

#### 7. táblázat: CAN csatlakozó műszaki leírása

|           | Alizat alkat | Csatlakozó alkatrészszáma    |                                 |                                 |  |  |  |  |
|-----------|--------------|------------------------------|---------------------------------|---------------------------------|--|--|--|--|
| Termék    | részszáma    | Vezeték ke-<br>resztmetszete | <b>Tű</b> (2 db)                | Foglalat (1 db)                 |  |  |  |  |
| ITT-CANON | 120-8551-001 | 0,5–1,0 mm <sup>2</sup>      | 330-8672-001<br><i>(SS20)</i>   | 031-8703-001<br><i>(SS20)</i>   |  |  |  |  |
| SURE-SEAL | (SS3R)       | 0,75–1,5mm <sup>2</sup>      | 330-8672-000<br>( <b>SS10</b> ) | 031-8703-000<br>( <b>SS10</b> ) |  |  |  |  |

2.7.3. A Wi-iQ4 eszköz CAN kommunikációja két különböző CAN protokollt alkalmaz:

- 2.7.3.1. CANOpen
- 2.7.3.2. J1939
- 2.7.4. A megfelelő dokumentációt lásd az 5.7. szakaszban.

#### 3. MÉRETEK

## 3.1. A Wi-iQ4 eszköz és a Hall-effektusos részek teljes mérete (mm)

#### 5. ábra: Méretek

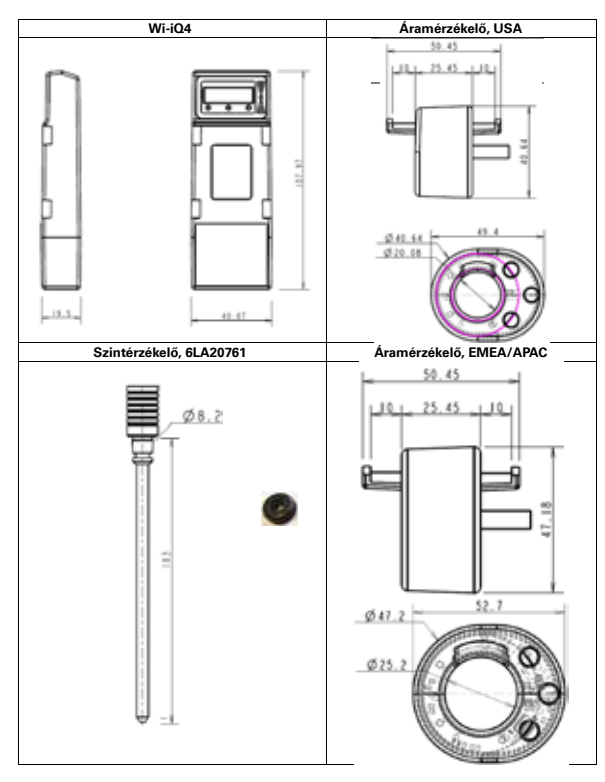

6. ábra: Szondák és érzékelők

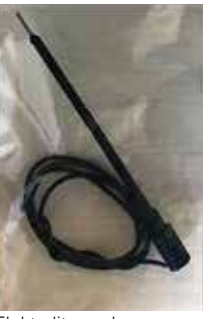

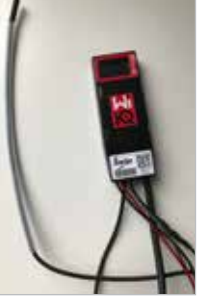

Elektrolitszonda

Hőmérséklet-érzékelő

#### 4. TELEPÍTÉS

7. ábra: Wi-iQ4 eszköz végső összeszerelése a 2 V-os cellatálcán

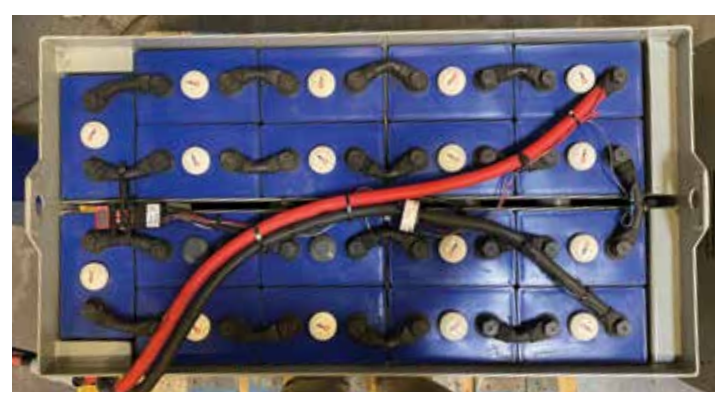

8. ábra: Wi-iQ4 eszköz végső összeszerelése a 12 V-os blokktálcán

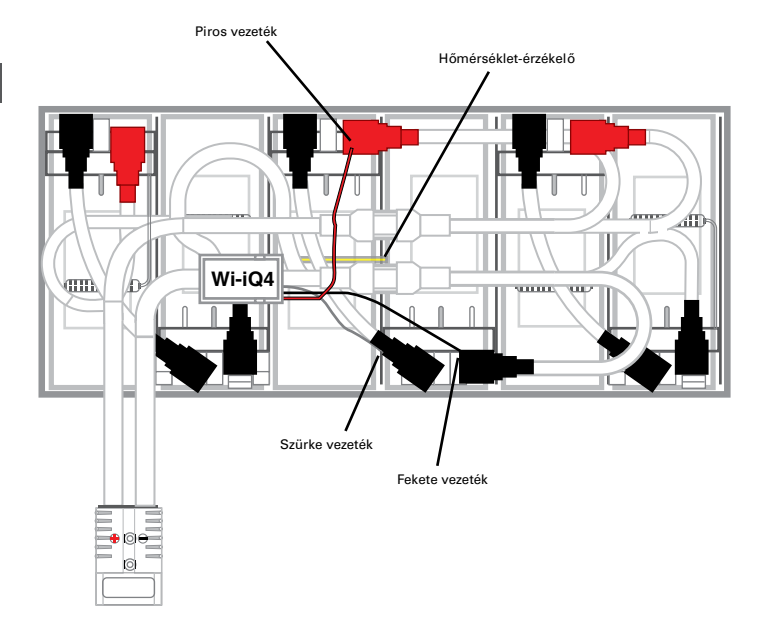

MEGJEGYZÉS: A tömbösítés sorrendje a tőcsavaron: Akkumulátorkábel, Wi-iQ4 eszköz gyűrűs csatlakozója, lapos alátét, biztosító alátét és anya.

4.1.1.1.

- menetei tiszták, helyezzen egy csepp kék Loctite™ tömítőanyagot a tőcsavarra, és húzással rögzítse az anyát. 4.1.1.2. Húzza meg az anyát a megfelelő nyomatékkal
  - (lásd fent). Győződjön meg arról, hogy az akkumulátor kábelsaruja síkban felfekszik a lemezre.

Győződjön meg róla, hogy az anya és a tőcsavar

Megjegyzés: Minden méret mm-ben van megadva.

## 5. KOMMUNIKÁCIÓ

A Wi-iQ<sup>®</sup>4 eszközön két kommunikációs mód (vezeték nélküli és CAN) áll rendelkezésre:

## 5.1. Vezeték nélküli

## 5.1.1. BLE

- **5.1.1.1.** Csatlakozás okostelefonhoz az E Connect mobilalkalmazás segítségével
- 5.1.1.2. Csatlakozás a Truck iQ™ Smart Battery műszerfalhoz
- 5.1.2. Zigbee" (régebbi protokoll a korábbi generációs Wi-iQ eszközökkel)
   5.1.2.1. Csatlakoztatás töltőkhöz (NexSys" + akkumulátortöltő)
  - 5.1.2.2. Csatlakozás a Wi-iQ Report szoftverhez
  - **5.1.2.3.** Csatlakozás a Xinx<sup>™</sup> szoftverhez
- 5.2. A Wi-iQ4 eszköz Zigbee<sup>®</sup> (Wi-iQ Report minimum v5.4.5) vagy BLE (E Connect app – minimum v2.16) segítségével konfigurálható és szolgáltat adatokat.

#### 5.3. CAN (Controller Area Network; ellenőrzőfelület-hálózat)

- 5.3.1. CANOpen Cia 418 vagy J1939
  - 5.3.1.1. Csatlakozás a teherautóhoz az eredeti berendezésgyártó (OEM) saját CAN-protokolljának használatával.
  - **5.3.1.2.** Csatlakozás az AGV-hez az EnerSys szabadalmaztatott CAN-protokolljával.

## 5.4. A Wi-iQ4 eszköz konfigurálása a Wi-iQ Reporting Suite szoftverben

- 5.4.1. A készülék telepítése után azt konfigurálni kell a szoftveren belül. Csatlakoztasson egy hardverkulcsot (Wi-iQ antenna) azon számítógép USB-portjához, amelyre telepítve van Wi-iQ Reporting Suite szoftver. Indítsa el a Wi-iQ Report szoftvert.
- 5.4.2. Kattintson a Software (Szoftver) menüpontra a bal felső sarokban, kattintson a Language (Nyelv) pontra, és válassza az US (nem pedig az English (angol)) lehetőséget. Erre azért van szükség, hogy az összes akkumulátortechnológia (Bat. Techno) később elérhető legyen a szoftverbeállítások között.
- 5.4.3. Új telephely létrehozása, ha még nem létezik. A telephely elnevezése nem fontos a telepítéshez.

#### 9. ábra: Wi-iQ Report weboldal konfigurációs oldala

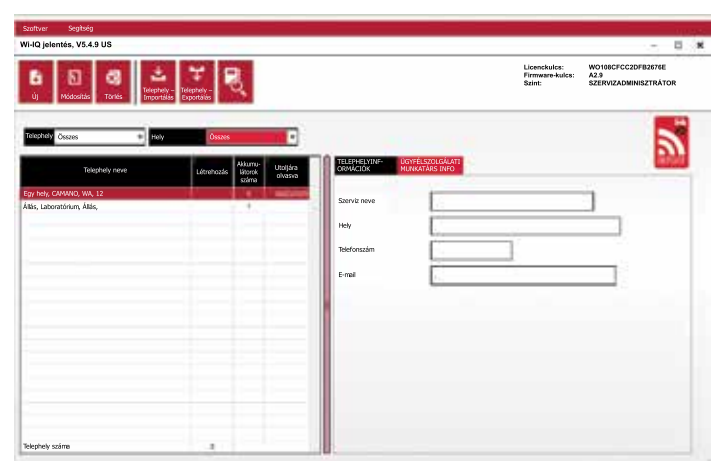

5.4.4. A megnyitáshoz kattintson duplán a telephely nevére. Előfordulhat, hogy megjelennek korábban hozzáadott eszközök. Új eszköz hozzáadásához kattintson a bal felső sarokban található keresés gombra. A szoftver keresni kezdi az összes elérhető eszközt. Jelölje be az összes konfigurálni kívánt eszköz "Add" (Hozzáadás) jelölőnégyzetét, és nyomja meg a jobb oldalon lévő "+ Add" (Hozzáadás) gombot. Az eszközök azonosíthatók az Address (HEX) (Cím (HEX)) mező és az eszköz sorozatszámának egyeztetésével.

#### 10. ábra: HEX-cím egyezés

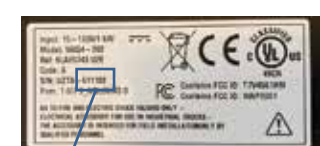

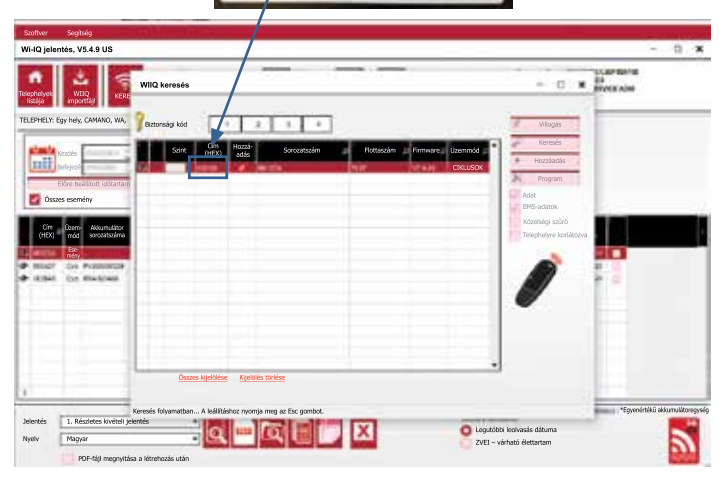

- 5.4.5. A hozzáadott eszközöket most hozzá kell adni a telephelynézethez. Ha egyszerre több készüléket is hozzáadott, és nem biztos abban, hogy melyik készülék van az egyes akkumulátorokon, kattintson a bal oszlopban lévő szem ikonra. Ekkor az adott eszköz összes LED-je 15 másodpercig villog. Ezzel egyidőben a készülék sípolni fog. A konfigurációs ablak megnyitásához kattintson duplán bárhol a konfigurálni kívánt eszköz sorában.
- 5.4.6. \*\*Ha a laptop verzió bármikor nem ismeri fel a Wi-iQ 4 eszközt, vagy nem találja meg a megfelelő sorozatszámot, konfigurálja megfelelően az Econnect alkalmazáson keresztül a megfelelő sorozatszámra és keressen újra. Ekkor már meg fog jelenni a Wi-iQ Suite-ban a laptopon.

#### 11. ábra: Wi-iQ4 Report weboldal kezdőlap

| Szoftver Segitség                                           |                                                                                         |                                             |                                                                                                    |
|-------------------------------------------------------------|-----------------------------------------------------------------------------------------|---------------------------------------------|----------------------------------------------------------------------------------------------------|
| Wi-IQ jelentés, V5.4.9 US                                   |                                                                                         |                                             | - D ×                                                                                                    |
| Telephetyek WIIQ<br>Istájs KERESÉS                          | Kenssés – AUTO<br>O WI-IQ                                                               | frekvencia 👘 👘 Időszak 🛛 – 🚺                | Lieanckules: W0108CFCc20F82678E<br>Firmware-kules: A2.9<br>Scint: SZERV/ZADMINISZTRÁTOR                                                                                                    |
| TELEPHELY: 6gy hely, CAMANO, WA, 12                         | 1                                                                                       |                                             | neztetés                                                                                                    |
| Kazifa<br>Botejezé<br>Böre besilitott kötzetzm              | Feszültség<br>Kapacitás<br>Akkumulátortechnológia<br>Akkumulátorcsoport<br>Töltőcsoport | OSSZES<br>OSSZES<br>OSSZES<br>OSSZES        | 5 Energistichtel Hoministisk (*F)<br>Türztes<br>Egymensily                                                                                                    |
| Összes esemény                                              | Üzemmód                                                                                 | ÖSSZES *                                    | Vesaint<br>Hidnyzó egyenlő                                                                                                    |
| Cim Útern- Akkumulátor<br>(HEX) mód sorozatszáma            | Flotta-<br>szám (V) (Ah)                                                                | Akkumulátor-<br>technológia (hónep) mosulak | Sometrie<br>W35<br>Advansative ET TP CO BA WL ME Taken<br>rokeet, interests                                                                                                    |
| Tapah-<br>tuma                                              | 34 015                                                                                  | berget (N                                   | 4 7 MORELY (                                                                                                    |
| Hand Lie Antonios     Hand Lie Antonios     Hand Lie Matter | 1 A W                                                                                   | Tens 6 1 8<br>Beda 8.02 11 1                | A Constant of A Constant of A |
|                                                             |                                                                                         |                                             |                                                                                                    |
| 4                                                           |                                                                                         |                                             |                                                                                                    |
| Jelentés 1. Részletes kivételi jeler                        | tés 🔹 🗖                                                                                 |                                             | * ZVEI, becsült / *Egyenértékű akkumulátoregysé<br>Információ kiválasztása                                                                                                    |
| Nuelu Magyar                                                | Q                                                                                       |                                             | O Utolsó leolvasás dátuma                                                                                                    |

#### 12. ábra: Wi-iQ <sup>®</sup>4 Report weboldal Eszközkonfiguráció oldal

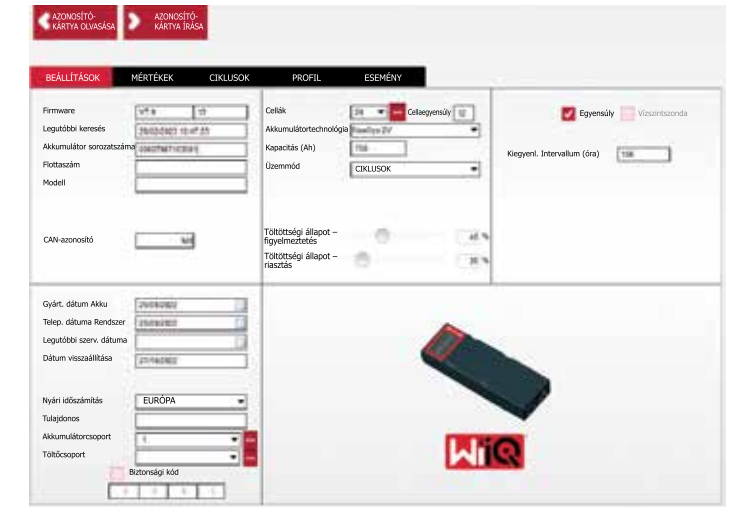

- 5.4.8. Akkumulátor sorozatszáma Adja meg az akkumulátor sorozatszámát (9 számjegy).
- 5.4.9 Flottaszám szükség szerint
- 5.4.10 Modell Adja meg az akkumulátor típusát, pl.: 18-E100-21
- 5.4.11. Cellák Adja meg az akkumulátoron lévő cellák számát
  - 5.4.11.1. NexSys<sup>®</sup> TPPL 2 V-os akkumulátorok esetében a cellák számának meghatározásához a teljes feszültséget ossza el 2-vel. Példa Az akkumulátor típusa 36NXS700. A 36 az akkumulátor teljes feszültségét jelöli. Ezt a számot ossza el 2-vel, és megkapja a cellák számértékét; ebben a példában 36 / 2 = 18 cella.
- 5.4.12. Cellaegyensúly A pozitív pólustól számítva azt a cellaszámot kell megadni, ahol a szürke vezeték bekötésre került.
  - 5.4.12.1. NexSys TPPL Bloc akkumulátor esetén: A fekete Wi-iQ4 eszközkábelt és a szürke Wi-iQ4 eszközkábelt ugyanannak a blokknak a negatív és pozitív pólusaira kell csatlakoztatni a 4.1.13. fejezetben leírtak szerint. Ebben a konfigurációban a "Cells Bal." értéke mindig 6 lesz.
  - 5.4.13. Akkumulátortechnológia Válassza ki a megfelelő akkumulátortípust. Lásd a BaaN rendelés tételmegjegyzéseit, ahol az ügyfél vagy az értékesítési képviselő kéri az adott akkumulátortechnológia beállítását. Ha a tétel megjegyzéseiben semmi nem szerepel, lásd a 8. táblázatot.

#### 8. táblázat: Töltési profilok

| Akkumulátortechnológia | Akkumulátortípusok     |
|------------------------|------------------------|
| AIR MIX                | Töltésfelvevő          |
| FAST EU                | Töltésfelvevő          |
| GEL                    | Evolution (PzV)        |
| HDUTY                  | Töltésfelvevő          |
| NEXSYS 2V              | Nexsys TPPL 2V (NXS)   |
| NEXSYS BLOC            | Nexsys TPPL Bloc (NXS) |
| NEXSYS PURE 2V         | Nexsys TPPL (NXP)      |
| NEXSYS PRE BLOC        | Nexsys TPPL Bloc (NXP) |
| OPP                    | Töltésfelvevő          |
| PZQ                    | Ironclad (PzQ)         |
| STDWL                  | Töltésfelvevő          |
| WL20                   | Watterless (PzM)       |

5.4.14. Kapacitás (Ah) – Adja meg az akkumulátor névleges Ah értékét.
5.4.14.1 NexSys TPPL Bloc akkumulátor: Az akkumulátor teljes Ah értékét kell meghatározni. Például: 24-12NXS186-3. A 186 az egyes blokkok amperóraszámát, a 3 pedig a párhuzamos láncok számát írja le. A kapacitás (Ah) értékéhez szorozza össze ezt a két számot; ebben a példában 186 X 3 = 558 Ah.

- 5.4.14.2. NexSys TPPL 2V akkumulátor: Az akkumulátor teljes Ah értékét kell meghatározni. Például: 18-NXS770. A 770 az amperóra értékét jelöli.
- 5.4.15. (+) kábel/(-) kábel Válassza ki azt a kábelt, amelyre a Wi-iQ4 eszközt felszerelték. A legtöbb esetben a (-) kábelt kell választani.
- 5.4.16. Kiegyenl. Periódus (óra) 186-ot adjon meg. Ez a kiegyenlítő töltés kéréséhez szükséges idő órában (csak a Wi-iQ4 eszköz 4.0-s vagy újabb firmware-verziójával érhető el). Ha a kiegyenlítési idő beállítása 0 óra, ez letiltja a funkciót, és a kritikus hibák nem kerülnek rögzítésre a jelentésekben. Ez a funkció nem programozható NexSys akkumulátorprofilok esetén.

- 5.4.17. Egyensúly Jelölje be ezt a négyzetet az összes akkumulátornál.
- 5.4.18. Vízszintszonda Jelölje be ezt a négyzetet minden telepített elektrolitszondával rendelkező akkumulátor esetében.
- 5.4.19. Üzemmód Hagyja alapértelmezettként CYCLES (ciklusok) értéken, kivéve, ha a megrendelés visszaigazolására vonatkozó sorelem-megjegyzésekben az ügyfél vagy az értékesítési képviselő más üzemmódot kért. Megjegyzés: Az üzemmód módosítása előtt kattintson a WRITE IDCARD (azonosítókártya írása) gombra. Ha először az üzemmódot módosította, akkor kezdje újra a konfigurációt az 5.6.1. lépéstől.

5.4.19.1.A Xinx<sup>™</sup> rendszerek esetében az üzemmódnak EVENT (esemény) értékűnek kell lennie.

- 5.4.20. Dátumok Adja meg a dátumot az akkumulátor dátumkódjából a "Date Manufac. Bat." (akkumulátor gyártási dátuma) mezőben. Adja meg az akkumulátor üzembe helyezésének dátumát a "Date Inst. Serv." (szolgáltatás telepítésének dátuma) mezőben. Minden egyéb dátummezőt hagyjon üresen.
- 5.4.21. Tulajdonos Hagyja alapértelmezett értéken ENERSYS.
- 5.4.22. Akkumulátorcsoport Adja meg a tehergépkocsi típusát ülővillás, tolóoszlopos stb., vagy az ügyfél által megjelölt módon.
  - 5.4.22.1. A Xinx esetében lásd a Xinx beállítási munkalapot.
- 5.4.23. Töltőcsoport Töltő modellje vagy töltő max. teljesítménye
- 5.4.24. Nyári időszámítás beállítása: KI/Európa/Ausztrália.
- 5.4.25. Miután megadta az összes szükséges adatot, kattintson a WRITE IDCARD (azonosítókártya írása) gombra. Válassza ki a "Write" (Írás) gombot, és győződjön meg arról, hogy a beállítások írása megtörténik.
- 5.4.26. Kattintson a CYCLES (ciklusok) fülre. Keresse meg a "Reset Cycles" (Ciklusok visszaállítása) nevű gombot, és kattintson rá, majd válassza a "Continue" (Folytatás) lehetőséget, amikor megjelenik a figyelmeztető üzenet. Ezzel törli a készülék memóriáját. Ezzel a telepítés befejeződött. Az átlagolási számítások helyes végrehajtásához fontos az adatok alaphelyzetbe állítása új telepítés esetén.
  - 5.4.26.1. "Reset Events" (Események visszaállítása) a Xinx esetében vagy bármilyen olyan beállításnál, amely EVENT (esemény) módot igényel.

13. ábra: Ciklus visszaállítása gomb

| AZO                     | DNOSÍTÓKÁRTYA<br>JASÁSA                                            | azonosítókári<br>Irása              | IYA                       |            |                                                                                    |                                            |                    |                    |                                 |                              |                                |                              |                         |                      |                            |
|-------------------------|--------------------------------------------------------------------|-------------------------------------|---------------------------|------------|------------------------------------------------------------------------------------|--------------------------------------------|--------------------|--------------------|---------------------------------|------------------------------|--------------------------------|------------------------------|-------------------------|----------------------|----------------------------|
| BEÂ                     | llítások mé                                                        | RTÉKEK                              | CIKL                      | ј50к       | PROFIL                                                                             |                                            | ESEMÉ              | NY                 | Ê.                              |                              |                                |                              |                         |                      |                            |
| Q                       | X Ciklusok<br>Visszaá-<br>Ilítása                                  | Régi adatok                         | megtartás                 | a VISSZAÁL | LÍTÁS után                                                                         |                                            |                    |                    |                                 |                              |                                |                              |                         |                      |                            |
| ciklus:<br>Szám         | Kisütés kezdete                                                    | Kisüt kezd<br>akkutölt/cella<br>(V) | Kisüt kezd<br>hőm<br>(*F) | Kisüt. Idő | Kisüt. Üresjárat<br>ideje                                                          | Kisüt<br>Ah-                               | % idő ><br>0,16xCG | % Ah- ><br>0,16xC6 | Max.<br>áramerő-<br>sség<br>(A) | Akkutölt/<br>cellával<br>(V) | Akkutölt/<br>cella min.<br>(V) | Akkutõit/<br>cellával<br>(V) | És áramerő-<br>sség (A) | Átlagos<br>hôm. (°F) | Kisüt.<br>Energia<br>(kWh) |
|                         |                                                                    |                                     |                           |            |                                                                                    |                                            |                    |                    |                                 |                              |                                |                              |                         |                      |                            |
|                         |                                                                    |                                     |                           |            |                                                                                    |                                            |                    |                    |                                 |                              |                                |                              |                         |                      |                            |
|                         |                                                                    |                                     |                           |            |                                                                                    |                                            |                    |                    |                                 |                              |                                |                              |                         |                      |                            |
| Ξ                       |                                                                    |                                     |                           |            |                                                                                    |                                            |                    |                    |                                 |                              |                                |                              |                         |                      |                            |
| Ξ                       |                                                                    |                                     |                           |            |                                                                                    |                                            |                    |                    |                                 |                              |                                |                              |                         |                      |                            |
| -                       | -                                                                  |                                     |                           | -          | -                                                                                  | -                                          | _                  | -                  |                                 |                              |                                | _                            | -                       |                      | -                          |
| Kis<br>Aki              | s <b>ütés indítása:</b><br>kutölt/cella = 0 V / T                  | (°F) = 0                            |                           |            | Töltés ind<br>Akkutölt/ce                                                          | i <b>tása:</b><br>Ila = 0                  | V / T(°F)          | = 0                |                                 |                              | Tölt                           | és után                      | (kiegyenlí              | tés)                 |                            |
| Ah<br>Eni<br>Aki<br>Áti | - = 0<br>ergia (kWh) = 0<br>kutölt/cella min. = 0 V<br>. T(*F) = 0 |                                     |                           |            | I kezdés (A<br>Ah+ = 0<br>Energia (kV<br>Akkutölt vé<br>I vég (A) =<br>T("F) vég = | ) = 0 ((<br>/h) = 0<br>g (V) =<br>0<br>• 0 | 6 0,00%-a<br>0     | )                  |                                 |                              | Ah+<br>Ener                    | = 0<br>rgia (kWh)            | 1 = 0                   |                      |                            |
|                         | Tdő -                                                              | - 00.00                             |                           |            | 1.1.1.1                                                                            |                                            | Tdő - 0            | 1·00               |                                 |                              |                                | Id                           | iä = 00.00              |                      |                            |

5.4.27. A Xinx™ rendszer beállítása

- 5.4.27.1. Módváltás EVENT (esemény) értékre
- 5.4.272. Az Akkumulátorcsoportot a megfelelő készletnévhez kell beállítani a megrendelésen lévő megjegyzésnek és/vagy a Xinx darabjegyzékprofilnak megfelelően; pl. álló targonca, raklapemelő stb. Ha egy készletet csupa nagybetűvel ír, ügyeljen arra, hogy az összes készlet neve nagybetűsen legyen megadva. Ezt a megrendelésen és/vagy a Xinx darabjegyzékprofilon egyéni megjegyzéssel szerepel. Tipográfiai hiba esetén előfordulhat, hogy a Xinx rendszer nem ismeri fel az akkumulátort.
- 5.4.28. A beállítás ellenőrzéséhez használja MEASURES (mértékek) fület
   5.4.28.1.Válassza ki a MEASURES gombot a Wi-iQ°4 eszköz valós idejű adatainak leolvasásához
  - 5.4.28.1.1. Mérje meg a feszültséget az akkumulátor pozitív pólusától a VBAL/CEL szürke vezetékéig egy kalibrált voltmérővel. Ossza el a leolvasott értéket a pozitív pólus és a kiegyensúlyozó vezeték közötti cellák számával. Hasonlítsa össze ezt az értéket a "VBAL/CEL" leolvasott értékével, és ellenőrizze, hogy a tűréshatáron belül van-e (+/- 0,02 VDC). Az értéktől való eltérés azt jelzi, hogy nem megfelelő számú cellát adtak meg a "Cells Bal" (cellaegyensúly) mezőben, vagy a kiegyensúlyozó vezeték rossz helyen van.

## 5. KOMMUNIKÁCIÓ (FOLYT.)

- 5.4.38.1.2. Mérje meg a feszültséget az akkumulátor pozitív és negatív pólusa között egy kalibrált voltmérővel. Ossza el az akkumulátor celláinak számát, és győződjön meg arról, hogy ez az érték a "VBAT/ CEL" érték tűréshatárán belül van (+/- 0,03 VDC). Ennek az értéknek az eltérése rossz elektromos csatlakozásra utalhat. Tisztítsa meg és kenje meg az akkumulátorpólust és a csatlakozósarut.
- 5.4.28.1.3. Mérje meg a hőmérsékletet az akkumulátor hőmérséklet-érzékelőjének közelében. Ellenőrizze, hogy a "Temp" (Hőmérséklet) mezőben szereplő érték közel van-e a leolvasott értékhez. A nagy eltérések rossz hőérzékelőre utalnak.
- 5.4.28.1.4. Ha lehetséges, működtesse a berendezést vagy töltse fel az akkumulátort. Mérje meg az áramerősséget egy kalibrált szorítós árammérővel, és ellenőrizze, hogy az érték a CURRENT (áramerősség) érték tűréshatárán belül van-e (+/- 2%). Az értéktől való eltérés hibás Hall-effektus-érzékelőt jelez.
  - 5.4.28.1.4.1. Ellenőrizze az áram megfelelő iránvát is. (-) a kisütőhöz és (+) a töltéshez. Az ettől való eltérés arra utal, hogy a Hall-effektusérzékelőt fordítva szerelték be.
- 5.4.28.1.5. Ellenőrizze, hogy az elektrolit megfelelően van-e jelezve. Ha a szonda le van takarva, és a "Measures" jelzőfénye nem zöld, ellenőrizze, hogy a kiegyensúlyozó vezeték ugyanahhoz a cellához csatlakozik-e, amelybe az elektrolitszondát telepítették.

#### 14. ábra: Élő adatok a Wi-iQ4 Report rendszerben

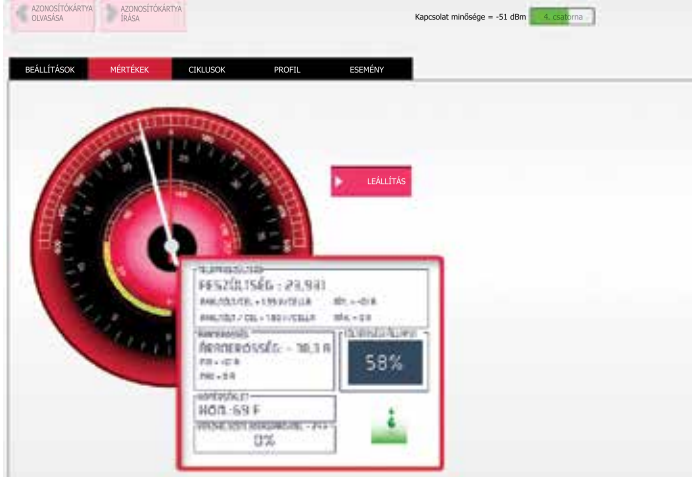

#### A Wi-iQ®4 eszköz konfigurálása az E Connect™ mobilalkalmazásban 5.5

- 5.5.1. Az "E Connect" nevű mobilalkalmazást iOS° és Android° operációs rendszerekhez fejlesztették ki (nem működik Windows platformokon), amely ingyenesen letölthető az App Store-ból és a Play Store-ból. A hozzáférés bejelentkezéssel/jelszóval védett. Különböző hozzáférési szintek aktiválhatók különböző hozzáférési kódokkal.
- 5.5.2. Az E Connect mobilalkalmazás elsősorban a következőket teszi lehetővé: 5.5.2.1. Keresse meg a Wi-iQ4 eszközt, majd társítsa az ügyfél telephelyéhez (az eszközök listáját automatikusan rögzíti a távoli szerver)
  - 5.5.2.2. A Wi-iQ4 eszköz akkumulátorparamétereinek beállítása (pl. technológia, kapacitás stb.).
  - 5.5.2.3. A korábbi paraméterek, például a töltöttségi állapot, a feszültség és a hőmérséklet gyors áttekintése.
  - 5.5.2.4. A Wi-iQ4 eszköz előzményadatainak letöltése (a letöltött adatok automatikusan átkerülnek egy távoli szerverre\* az okostelefonon nem tárolódik adat).

#### Notes:

- (1) A mobilalkalmazás indításakor a Bluetooth automatikusan aktiválódik.
- (2) Ha az okostelefon a keresés és az adatletöltés során nincs csatlakoztatva az internethez, az adatátvitel a távoli szerverre az internetkapcsolat helyreállta után történik
  - 5.5.3. Az E Connect mobilalkalmazás fő képernyői a fő paraméterekkel az alábbiakban láthatók.

#### 15. ábra: E Connect mobilalkalmazás képernyői

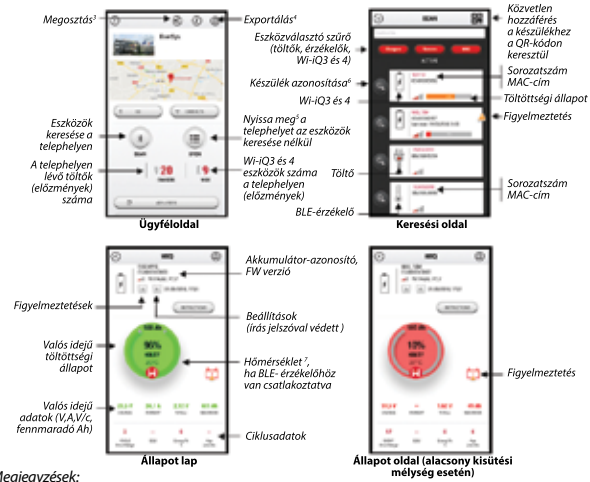

#### Meaieavzések:

- 3 A Megosztás gomb lehetővé teszi a webhely adatainak megosztását egy másik felhasználóval (az e-mail-címén keresztül), Alapértelmezés szerint egy ügyféloldal csak annak tulajdonosa (al: li kineszt lehetőszi léhető) (aki létrehozta) számára látható.
- (4) Az Exportálás gomb lehetővé teszi az adatok exportálását .xrp fájlformátumban, amely a Wi-iQ Report szoftverbe importálható a mélyebb elemzéshez. A fájl letöltésére szolgáló webes hivatkozást bármely felhasználó e-mail-címére el lehet küldeni.
- (5) A Megnyitás gomb lehetővé teszi az ügyfél telephelyén offline módban már regisztrált eszközö listáiának elérését.
- (6) Az Azonosítás gomb lehetővé teszi a kiválasztott eszköz vizuális azonosítását az eszköz LED-jeinek azonosítási sorrendién keresztül.
- (7) Amíg a Wi-iQ4 csatlakoztatva van az alkalmazáshoz, nincs kommunikáció a BLE-érzékelővel (azaz a hőmérsékleti adatok nem frissülnek).
- 5.5.4 Lásd az 5.4. "A Wi-iQ<sup>®</sup>4 eszköz konfigurálása a Wi-iQ Reporting Suite szoftverben" szakaszt az akkumulátorparaméterek konfigurálásához az alkalmazás Wi-iQ4 eszköz beállítási oldalán. A szükséges információk azonosak (pl. akkumulátor sorozatszáma, ügyfélinformációk, akkumulátortechnológia, akkumulátorkapacitás, cellák száma stb.).

#### 16. ábra: Az E Connect™ mobilalkalmazás elérhető menüopciói

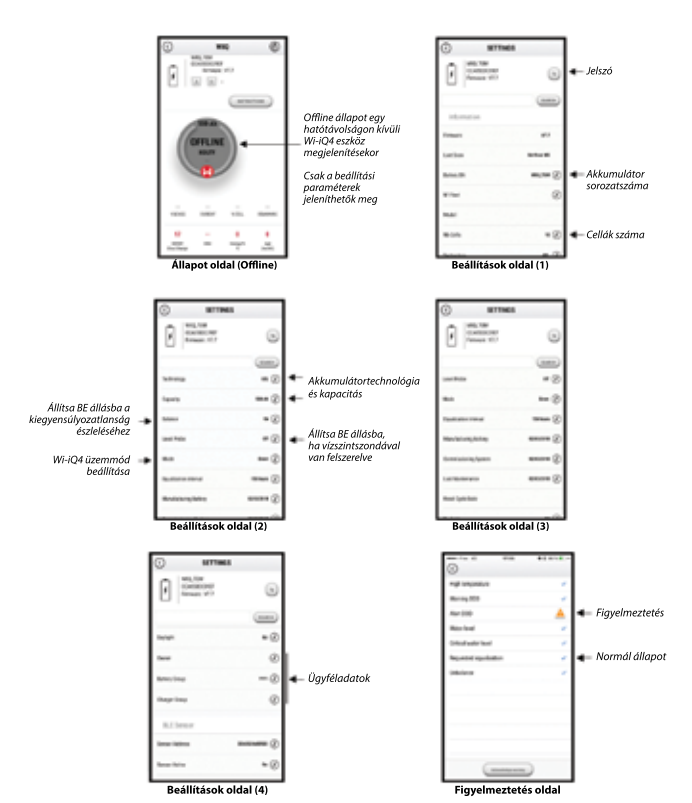

Több grafikon is rendelkezésre áll (töltöttségi állapot, hőmérséklet, Ah...) különböző időszakszűrőkkel (nap. hét, év).

## 5. KOMMUNIKÁCIÓ (FOLYT.)

## 5.6. Truck iQ<sup>™</sup> Smart Battery műszerfal

- 5.6.1. A Truck iQ<sup>™</sup> Smart Battery műszerfal az EnerSys<sup>\*</sup> egyik legújabb "iQ" eszköze.
- 5.6.2. Az eszköz egy akkumulátorról működő kijelzőből áll, amelyet a teherautó kábelei táplálnak. Valós idejű és vezeték nélküli adatokat olvas be a Wi-iQ<sup>3</sup>4 eszközből, megjelenítve a figyelmeztetéseket, riasztásokat, töltöttségi állapotot és más hasznos paramétereket az akkumulátor működésének optimalizálása érdekében.

17. ábra: A Wi-iQ4 eszköz kommunikál a Truck iQ Smart Battery műszerfallal a kritikus akkumulátorinformációk megjelenítése érdekében

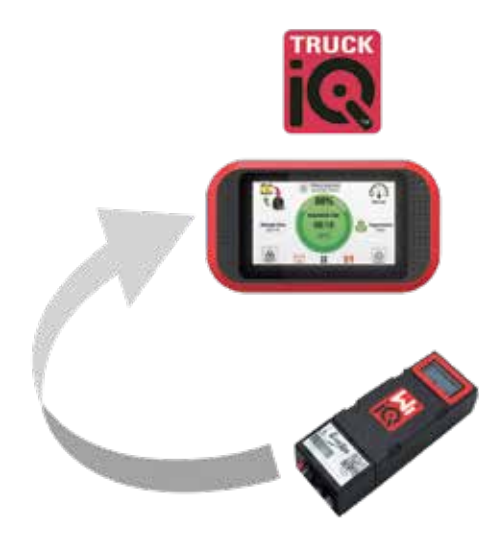

- 5.6.3. A Truck iQ irányítópult és a Wi-iQ4 eszköz párosítása
- 5.6.4. A Truck iQ műszerfal manuálisan vagy automatikusan párosítható a Wi-iQ4 eszközzel.

5.6.4.1. Manuális folyamat

5.7.1.

18. ábra: Útmutató a Wi-iQ4 eszköz és a Truck iQ műszerfal párosításához

Beállítás -> I/O -> Párosítás -> Automatikus párosítás letiltása.

Válassza ki a megfelelő Wi-iQ4 eszközt a BLE (Bluetooth) ikonra kattintva.

Megjegyzés: A Wi-iQ4 eszköz neve általában ugyanaz, mint az akkumulátor neve.

| <                     | Párosítás |       |  |
|-----------------------|-----------|-------|--|
| Automatikus párosítás |           |       |  |
| 24V30T3AH             |           | <br>* |  |

- 5.7 CAN (Controlled Area Network; ellenőrzőfelület-hálózat) kommunikáció
  - Az EnerSys<sup>®</sup> lehetővé teszi az integrációt CAN-kompatibilis protokollokon keresztül, amelyek az alábbiakhoz csatlakoznak: **5.7.1.1**. Az OEM saját CAN protokollját használó tehergépkocsik
  - a Wi-iQ4 eszköz firmware-jében.
     5.7.1.2. AGV-k (Automated Guided Vehicle; automatizált irányított jármű) az EnerSys szabadalmaztatott CAN-protokollját (CANOpen Cia 418 vagy J1939) használva.
  - 5.7.1.3. A tehergépjárműveknek CAN-on keresztül továbbított paraméterek listája az OEM saját protokollja szerint, de nem kizárólagosan a következők:
    - 5.7.1.3.1. USOC (használható töltöttségi állapot)
    - 5.7.1.3.2. DC-busz feszültsége
    - 5.7.1.3.3. DC-busz áramerőssége
    - 5.7.1.3.4. Rendszerhőmérséklet (akkumulátorhőmérséklet)
    - 5.7.1.3.5. Emelő kireteszelő kioldója
    - 5.7.1.3.6. Korlátozott működés kioldója
  - 5.7.1.4. További részletekért olvassa el a CAN-interfész műszaki leírását, amely a tehergépkocsi felhasználói kézikönyvében található az adott OEM-hez.

- 5.7.1.5. Az EnerSys szabadalmaztatott CAN-protokollja által az AGV-nek CAN-on keresztül továbbított paraméterek, többek között:
  - 5.7.1.5.1. USOC (használható töltöttségi állapot)
  - 5.7.1.5.2. DC-busz feszültsége
  - 5.7.1.5.3. DC-busz áramerőssége
  - 5.7.1.5.4. Rendszerhőmérséklet (akkumulátorhőmérséklet)
- 5.7.1.6. További részletekért lásd az EnerSys Global: CAN Open és CAN J1939 műszaki leírását az akkumulátorvezérlőhöz ENER-CO-002 dokumentum és EnerSys\_J1939 dokumentum.

### 6. SZERVIZ ÉS HIBAELHÁRÍTÁS

### 6.1. Megjelenített hibaüzenetek

19. ábra: Wi-iQ4 eszköz LED-jei

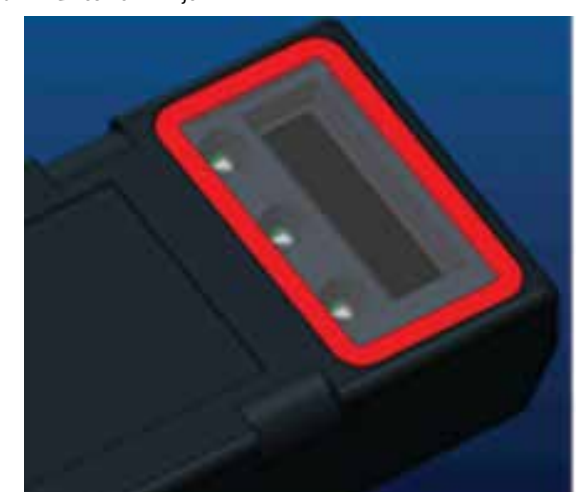

6.1.1. Ellenőrizze az eszköz LED-jeit. Az összes LED 5 másodpercenkénti gyors villogása a sikeres beállítást és a normál működést jelzi. Az egyéb jelzések hibaelhárításához lásd az alábbi táblázatot:

#### 9. táblázat: Diagnosztikai táblázat

| LED-es jelzőfény                                                    | LCD-kijelző                    | Jelentés                                                            |  |  |
|---------------------------------------------------------------------|--------------------------------|---------------------------------------------------------------------|--|--|
| Gyors villogás 5<br>másodpercenként                                 |                                | Sikeres telepítés                                                   |  |  |
| Kéken villog                                                        |                                | Helytelenül telepített vagy programo-<br>zott egyensúly             |  |  |
|                                                                     | Nincs hőmérséklet-<br>érzékelő | A vízszintszonda nincs behelyezve vagy<br>hibásan van beprogramozva |  |  |
|                                                                     | Nincs áramérzékelő             | Hall-effektus nincs csatlakoztatva vagy<br>nem olvasható            |  |  |
| Pirosan villog                                                      | Hőmérséklet                    | Lehetséges hibás hőérzékelő (ha<br>továbbra is fennáll)             |  |  |
| 6.1.2. Csatlakoztatás az eszközhöz az E Connect™ mobilalkalmazással |                                |                                                                     |  |  |

- 6.1.2.1. Ha nem csatlakozik, ellenőrizze, hogy nincs-e más eszköz csatlakoztatva, például másik alkalmazás vagy Truck iQ™ műszerfal. Egyszerre csak egy készülékhez csatlakozhat.
  - 6.1.2.2. Próbáljon csatlakozni egy számítógéppel és a Wi-iQ<sup>\*</sup> Report rendszerrel
  - 6.1.2.3. Ha nem csatlakozik egyik eszközhöz sem: Vigye a Wi-iQ4 eszközt egy másik területre, lehetőleg a szabadba.
    6.1.2.3.1. Ha más helyen csatlakozik, a problémát
    - rádiómágneses interferencia okozza.
    - 6.1.2.3.2. Ha nem csatlakozik, cserélje le a Wi-iQ4 eszközt
- 6.1.3. Végezze el a következő minőségellenőrzési lépéseket, hogy meggyőződjön a megfelelő telepítésről. Hasonlítsa össze az LCD-n megjelenő értékeket az akkumulátorról mért változókkal (pl. feszültség, hőmérséklet stb.).
  - **6.1.3.1.** Válassza ki a MEASURES (mérések) gombot a Wi-iQ4 eszköz valós idejű adatainak leolvasásához
    - 6.1.3.1.1. Mérje meg a feszültséget az akkumulátor pozitív pólusától a VBAL/CEL szürke vezetékéig egy kalibrált voltmérővel. Ossza el a leolvasott értéket a pozitív pólus és a kiegyensúlyozó vezeték közötti cellák számával. Hasonlítsa össze ezt az értéket a "VBAL/CEL" leolvasott értékével, és ellenőrizze, hogy a tűréshatáron belül van-e (+/- 0,02 VDC). Az értéktől való eltérés azt jelzi, hogy nem megfelelő számú cellát adtak meg a "Cells Bal" (cellaegyensúly) mezőben, vagy a kiegyensúlyozó vezeték rossz helyen van.

- 6.1.3.1.2. Mérje meg a feszültséget az akkumulátor pozitív és negatív pólusa között egy kalibrált voltmérővel. Ossza el az akkumulátor celláinak számát, és győződjön meg arról, hogy ez az érték a "VBAT/ CEL" érték tűréshatárán belül van (+/- 0,03 VDC). Az ezen értéktől való eltérés helytelen elektromos csatlakozásra utalhat. Tisztítsa meg és kenje meg az akkumulátorpólust és a csatlakozósarut.
- 6.1.3.1.3. Mérje meg a hőmérsékletet az akkumulátor hőmérséklet-érzékelőjének közelében. Ellenőrizze, hogy a "Temp" (Hőmérséklet) mezőben szereplő érték közel van-e a leolvasott értékhez. A nagy eltérések rossz hőérzékelőre utalnak.
- 6.1.3.1.4. Ha lehetséges, működtesse a berendezést vagy töltse fel az akkumulátort. Mérje meg az áramerősséget egy kalibrált szorítós árammérővel, és ellenőrizze, hogy az érték a CURRENT (áramerősség) érték tűréshatárán belül van-e (+/- 2%). Az értéktől való eltérés hibás Hall-effektus-érzékelőt jelez.
  - 6.1.3.1.4.1. Ellenőrizze az áram megfelelő irányát is, (-) a kisütőhöz és (+) a töltéshez. Az ettől való eltérés arra utal, hogy a Halleffektus-érzékelőt fordítva szerelték be.
- 6.1.3.1.5 Ellenőrizze, hogy az elektrolit megfelelően van-e jelezve. Ha a szonda le van takarva, és a "Measures" jelzőfénye nem zöld, ellenőrizze, hogy a kiegyensúlyozó vezeték ugyanahhoz a cellához csatlakozik-e, amelybe az elektrolitszondát telepítették.
  - 6.1.3.1.5.1 Helyes telepítés esetén ellenőrizze, hogy a szonda korrodálódott-e. Károsodás esetén cserélje ki a szondát.
- 6.2. Szervizelés kéréséhez forduljon helyi EnerSys-képviseletéhez, vagy látogasson el a weboldalra <u>www.enersys.com</u>.

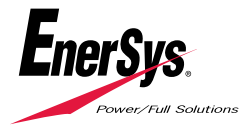

EnerSys World Headquarters 2366 Bernville Road Reading, PA 19605, USA Tel.: +1-610-208-1991 / +1-800-538-3627

**EnerSys EMEA** EH Europe GmbH Baarerstrasse 18 6300 Zug, Svájc EnerSys Asia 152 Beach Road #11-08 Gateway East Building Szingapúr 189721 Tel.: +65 6416 4800

© 2024 EnerSys. Minden jog fenntartva. A védjegyek és logók az EnerSys és leányvállalatai tulajdonát képezik, kivéve az Bluetooth, Loctite, Noalox, CE, UKCA, Zigbee, iOS és Android rendszereket, amelyek nem az EnerSys tulajdonát képezik. Az előzetes értesítés nélküli átdolgozások joga fenntartva. A hibák és tévedések joga fenntartva. EMEA-HU-OM-ENS-WIQ-0524